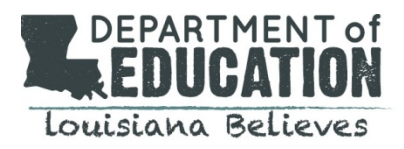

Thank you for participating in the 2017 Teacher and Principal of the Year process.

This document provides technical guidance regarding how to add your district's nominee's information in the online application portal.

## Due Date: January 29, 2016

### Steps to Complete:

- 1. Register as a user
- 2. Add your district's nominee information
- 3. Submit
- **Register:** 
  - Enter the online portal @ https://ldoe-tpy.fluidreview.com/.
    - Using Chrome as your main browser is recommended.
  - Click "Sign Up."
  - Follow instructions in the system to complete registration.
    - You will need to enter this access code: 2017COORDINATORS

| f Home                                                                                                    | 🏌 Sign In 🛛 🗳 Sign Up                                                                                               |
|----------------------------------------------------------------------------------------------------|----------------------------------------------------------------------------------------------------|
| Louisiana Department of Educat Teacher & Principal of the Year                                                                                                    | ion                                                                                                    |
| The Louisiana Department of Education recognizes that great teache<br>school leaders are critical to student success. Annually, the Departm<br>partnership with Dream Teachers and the Louisiana Association of P<br>honors the state's most exceptional educators through the Teacher a<br>Principal of the Year programment    | rs and Sign In<br>hent, in<br>rincipals, Email:<br>ind you@example.com                                              |
| The Louisiana Teacher and Principal of the Year awards programs provide an opportunity to focus public attention on those educators who are making exceptional gains with students, pushing them to achieve at the highest levels in the state. Their commitment to student success exemplifies Louisiana's teaching profession. | Password:<br>Enter your password here<br>king Sign In > Trouble Signing In?<br>est levels<br>ana's Need An Account? |
|                                                                                                    | Sign Up »                                                                                                    |

# Begin Your Submission:

• Select category, enter access code, and click "Get Started."

#### Create a new submission?

| Please fill any | of the necessary information | on show | n below (if applicable) to get started. |
|-----------------|------------------------------|---------|-----------------------------------------|
| Category:       | District Coordinators        | •       |                                         |
| Access Code:    | 2017COORDINATORS             |         |                                         |
| Get Started     | <                            |         |                                         |

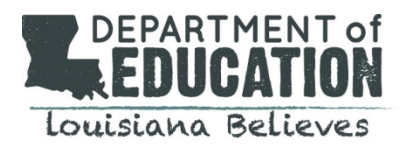

# Add Your Information and Submit:

- There are two tasks to complete the Coordinator's Basic Information section and the Winner Information Approval Check section.
- To begin a task, click "Start" and begin entering your information.
- You do not have to complete all work at one time. You can save your work and exit the system, re-entering at a later time/date.
- When finished, click, "Save and Exit."
- When you complete a component, it will display "Complete."
- When you have entered all information, click "Submit Information."

| lask 🛛                              | Status                                    | Actions               | Submit                      |
|-------------------------------------|-------------------------------------------|-----------------------|-----------------------------|
| Coordinator's Basic Complete        |                                           |                       | Members                     |
|                                     | Complete                                  | View Edit             | Mary Smith (Owner)          |
|                                     |                                           | Delete                | Add Member                  |
|                                     |                                           |                       | L Edit Members              |
| /inner Information<br>pproval Check | Incomplete                                | Start <del>&lt;</del> | Attachments                 |
|                                     |                                           | Add Document          |                             |
|                                     |                                           |                       | ∩ Add Audio File            |
| Submit Information                  | Prerequisites Not Met                     |                       | Add Video File              |
| Activity                            |                                           |                       | Withdraw Application        |
|                                     |                                           |                       | • Create Another Submission |
| Mary Smith completed Co             | oordinator's Basic Information Form for M | lary Smith            |                             |
| J                                   | 4                                         |                       |                             |

For questions- email <u>excellent.educators@la.gov.</u>

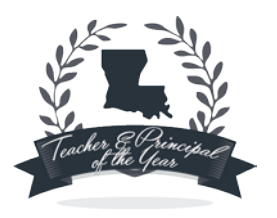